When I search for materials whose title starts with \_\_\_\_, or ends with

There are two search methods: keyword search and literal search.

 The keyword search is a search of materials to find those containing the entered search value as a word (i.e., keyword). The literal search is a search of materials to find those containing the entered search value as a simple character string (i.e., literal).

For the literal search, you can specify the following search methods.

| Search method                      | Description                                                                                                    | Entry<br>example | Example of<br>hit |
|------------------------------------|----------------------------------------------------------------------------------------------------|------------------|-------------------|
| Exact match                        | Retrieves the materials that have a complete<br>match to the character string entered as a<br>search condition.        | end              | end END<br>End    |
| Prefix search                      | Retrieves the materials that have a character<br>string matching the prefix entered as a search<br>condition.          | end*             | ending            |
| Left/right<br>truncation<br>search | Retrieves the materials that have a character string matching the left/right truncation entered as a search condition. | *end*            | weekends          |
| Suffix search                      | Retrieves the materials that have a character<br>string matching the suffix entered as a search<br>condition.          | *end             | weekend           |

2.Searches for the following search items are normal keyword searches. To perform a literal search with the following keyword search items, **add "#" to the beginning of the search values**.

## Keyword search item

- Title
- $\circ$  Author
- Publisher
- Subject
- $\circ$  Keyword

3.Searches for the following search items are normal literal searches.

## Literal search item

- Publication year
- Classification
- ISBN/ISSN
- Country code
- Language code
- o NCID
- Registration No. (available only with prefix search)
- Material ID (available only with prefix search)
- Call No. (available only with prefix search)

By using the literal search, you can set the following search conditions for the details.

| Search method                                                         | Entry example<br>(Item: Search<br>value) | Example of hit                                                       |
|-----------------------------------------------------------------------|------------------------------------------|----------------------------------------------------------------------|
| Searching for materials that have the keyword<br>"Japan" in the title | Title: Japan                             | History of<br>Japan<br>Tales of Old<br>Japan<br>America and<br>Japan |
| Searching for materials whose title is "Japan"                        | Title: #Japan                            | Japan                                                                |
| Searching for materials whose title ends with<br>"Japan"              | Title: #*Japan                           | America and<br>Japan<br>A Rebirth of<br>Japan<br>Japan               |
| Searching for materials published in the 1900s                        | Publication year:<br>19*                 | 1945                                                                 |

## What should I do if I want to use a combination of multiple search conditions (such as one including x or y)?

You can perform the following three searches by entering multiple conditions in a single search field or filling in multiple search fields (logical operation).

Entering multiple search values in one search field (enabled on the basic search screen and advanced search screen)

**Logical AND search**: Search for materials that simultaneously satisfy two or more search values

Entry method: Connect all search values with " " (blank). Example: Search for materials containing both "Japan" and "America"

"Japan America"

**Logical OR search**: Search for materials that satisfy any one of two or more search values

Entry method: Connect all search values with "+" (plus sign). Example: Search for materials containing either "Japan" or "America"

"Japan+America"

**Logical NOT search**: Search for materials that satisfy certain conditions and do not satisfy other corresponding conditions

Entry method: Connect all search values with "^" (caret). Example: Search for materials containing "Japan" but not "America"

"Japan^America"

Entering multiple search values in multiple search fields (enabled on the advanced search screen)

**Logical AND search**: Search for materials that simultaneously satisfy two or more search values

Entry method: Enter search values in multiple fields, and select "AND" from the pull-down menu between the fields. Example: Search for materials containing "Japan" in the title and "Tokyo" in the author's name Title: Japan Pull-down menu: AND Author: Tokyo **Logical NOT search**: Search for materials that satisfy certain items and do not satisfy other items

Entry method: Enter search values in multiple fields, and select "NOT" from the pull-down menu between the fields. Example: Search for materials that contain "Japan" in the title and do not contain "Tokyo" in the author's name Title: Japan Pull-down menu: NOT Author: Tokyo

## Primary search items and secondary search items

The following search items are called primary search items. You can perform searches independently with their search values alone.

- Keyword
- Title
- Author
- Publisher
- Subject
- Review
- Tag
- Classification
- ISBN/ISSN
- NCID
- Bibliography ID
- Registration No.
- Material ID
- Call No.

The following search items are called secondary search items. You cannot perform a search with a secondary search item unless it is combined with at least one primary search item. The search screen displays \* in front of the item names.

- Material type
- Holding library
- Publication year

- Country code
- Language code
- Location
- Material format
- Section